# 在Wave 2和Wifi 6 AP中配置內部有線資料包捕獲

### 目錄

# 簡介

本文說明如何使用簡單式檔案傳輸通訊協定(TFTP)伺服器從存取點(AP)指令行介面(CLI)收集內部有 線封包擷取(PCAP)。

作者:Jasia Ahsan,思科TAC工程師。

### 必要條件

#### 需求

思科建議您瞭解以下主題:

- 通過Secure Shell(SSH)或控制檯訪問AP的CLI訪問。
- TFTP伺服器
- •.PCAP檔案

#### 採用元件

- •8.10.112代碼上的5520無線Lan控制器(WLC)。
- AP 9120AXI
- TFTP伺服器

本文中的資訊是根據特定實驗室環境內的裝置所建立。文中使用到的所有裝置皆從已清除(預設) )的組態來啟動。如果您的網路運作中,請確保您瞭解任何指令可能造成的影響。

## 設定

#### 網路圖表

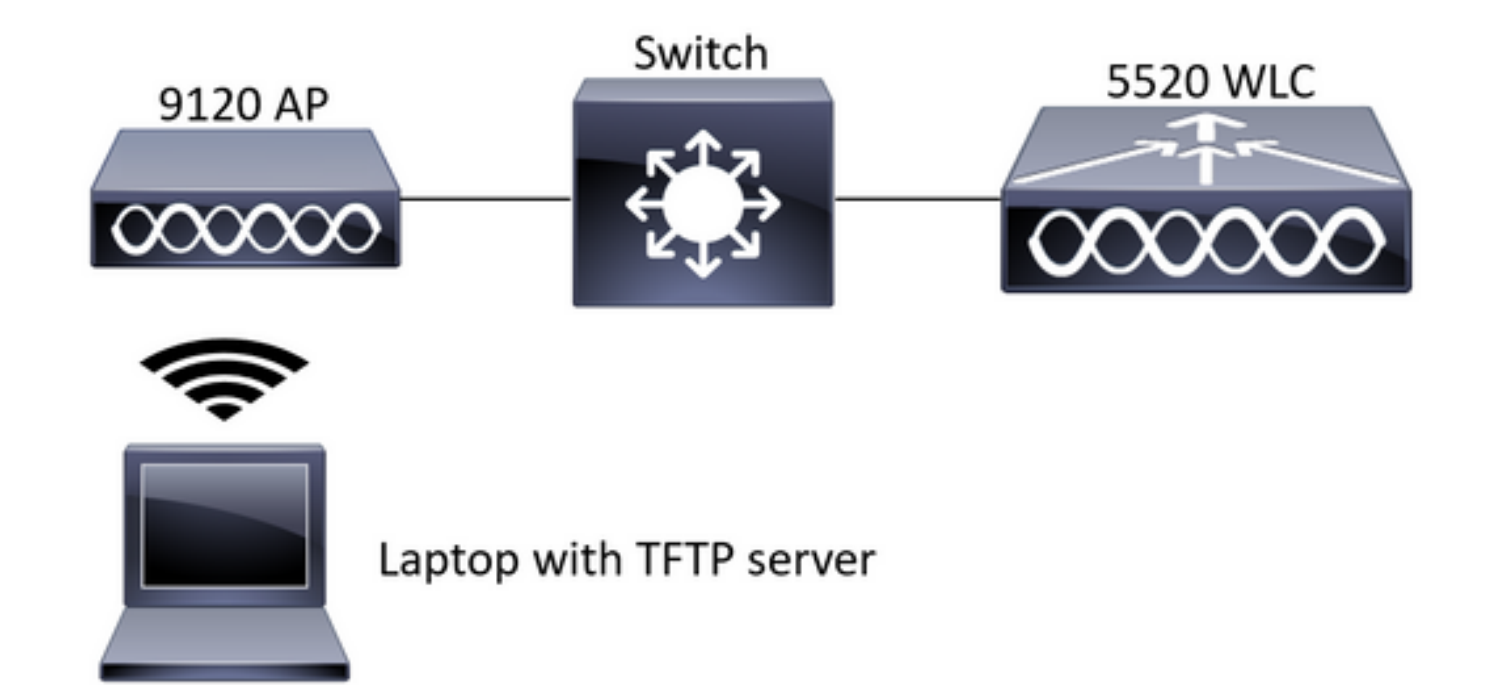

#### 組態

PCAP配置已通過SSH完成。可以選擇三種流量型別:IP、TCP和UDP。在本例中,已選擇IP流量。

步驟1.使用SSH登入到AP CLI。

步驟2.為IP流量啟動PCAP並運行此命令,

CLI:

# debug traffic wired ip capture % Writing packets to "/tmp/pcap/2802\_capture.pcap0" #reading
from file /dev/click\_wired\_log, link-type EN10MB (Ethernet)

步驟3.請注意,輸出將寫入到/tmp/pcap資料夾中的檔案中,該檔案的AP名稱已新增到pcap檔案中。

步驟4.開始ping測試以捕獲IP流量。

CLI:

#ping 10.201.236.91 Sending 5, 100-byte ICMP Echos to 10.201.236.91, timeout is 2 seconds !!!!! 步驟5.停止擷取。

**CLI:** #no debug traffic wired ip capture 步驟6.將檔案複製到tftp伺服器。

CLI:

#### **附註**:tftp伺服器ip地址前有一個空格。

驗證

使用任何封包分析工具開啟檔案。此處使用Wireshark開啟此檔案。

ping測試結果可在圖中看到。

| 1  |     | Ê    | ۲     | 1      | X | 3 | ٩ | ٠     | ٠      | *    | Ŧ  | <u>*</u> |  | ≣      | 0  | 0, 0 | ् 1 | 6        |    |          |      |        |         |            |            |          |           |           |
|----|-----|------|-------|--------|---|---|---|-------|--------|------|----|----------|--|--------|----|------|-----|----------|----|----------|------|--------|---------|------------|------------|----------|-----------|-----------|
|    | icm | icmp |       |        |   |   |   |       |        |      |    |          |  |        |    |      |     | $\times$ |    |          |      |        |         |            |            |          |           |           |
| No |     | So   | urce  |        |   |   |   | Desti | nation | 1    |    |          |  | Protoc | ol |      |     | Leng     | th | Sequer : | Info |        |         |            |            |          |           |           |
|    |     | 10   | .201  | 236.81 |   |   |   | 10.2  | 201.   | 236. | 91 |          |  | ICMP   |    |      |     | 1        | 42 |          | Echo | (ping) | request | id=0x6cdf, | seq=1/256, | tt1=64   | (reply in | 133)      |
|    |     | 10   | .201  | 236.91 |   |   |   | 10.3  | 201.   | 236. | 81 |          |  | ICMP   |    |      |     | 1        | 42 |          | Echo | (ping) | reply   | id=0x6cdf, | seq=1/256, | ttl=255  | (request  | in 131)   |
|    |     | 10   | .201  | 236.81 |   |   |   | 10.2  | 201.   | 236. | 91 |          |  | ICMP   |    |      |     | 1        | 42 |          | Echo | (ping) | request | id=0x6cdf, | seq=2/512, | ttl=64   | (reply in | 143)      |
|    |     | 10   | .201  | 236.91 |   |   |   | 10.2  | 201.   | 236. | 81 |          |  | ICMP   |    |      |     | 1        | 42 |          | Echo | (ping) | reply   | id=0x6cdf, | seq=2/512, | tt1=255  | (request  | in 141)   |
|    |     | 10   | .201  | 236.81 |   |   |   | 10.2  | 201.   | 236. | 91 |          |  | ICMP   |    |      |     | 1        | 42 |          | Echo | (ping) | request | id=0x6cdf, | seq=3/768, | ttl=64   | (reply in | 150)      |
|    |     | 10   | .201  | 236.91 |   |   |   | 10.3  | 201.   | 236. | 81 |          |  | ICMP   |    |      |     | 1        | 42 |          | Echo | (ping) | reply   | id=0x6cdf, | seq=3/768, | tt1=255  | (request  | in 148)   |
|    |     | 10   | .201  | 236.81 |   |   |   | 10.3  | 201.   | 236. | 91 |          |  | ICMP   |    |      |     | 1        | 42 |          | Echo | (ping) | request | id=0x6cdf, | seq=4/1024 | , ttl=64 | (reply i  | n 159)    |
|    |     | 10   | .201  | 236.91 |   |   |   | 10.2  | 201.   | 236. | 81 |          |  | ICMP   |    |      |     | 1        | 42 |          | Echo | (ping) | reply   | id=0x6cdf, | seq=4/1024 | , ttl=25 | 5 (reques | t in 157) |
|    |     | 10   | .201  | 236.81 |   |   |   | 10.2  | 201.   | 236. | 91 |          |  | ICMP   |    |      |     | 1        | 42 |          | Echo | (ping) | request | id=0x6cdf, | seq=5/1280 | , ttl=64 | (reply i  | n 166)    |
|    |     | 10   | .201  | 236.91 |   |   |   | 10.3  | 201.   | 236. | 81 |          |  | ICMP   |    |      |     | 1        | 42 |          | Echo | (ping) | reply   | id=0x6cdf, | seq=5/1280 | , ttl=25 | 5 (reques | t in 164) |
|    |     | 10   | .201  | 236.81 |   |   |   | 10.3  | 201.   | 236. | 65 |          |  | ICMP   |    |      |     | 1        | 42 |          | Echo | (ping) | request | id=0x6cf0, | seq=1/256, | tt1=64   | (reply in | 196)      |
|    |     | 10   | 9.201 | 236.65 | 5 |   |   | 10.3  | 201.   | 236. | 81 |          |  | ICMP   |    |      |     | 1        | 42 |          | Echo | (ping) | reply   | id=0x6cf0, | seq=1/256, | ttl=255  | (request  | in 194)   |
|    |     |      |       |        |   |   |   |       |        |      |    |          |  |        |    |      |     |          |    |          |      |        |         |            |            |          |           |           |

### 疑難排解

目前尚無適用於此組態的具體疑難排解資訊。